# Come copiare le impostazioni nella **nuova pompa t:slim X2**

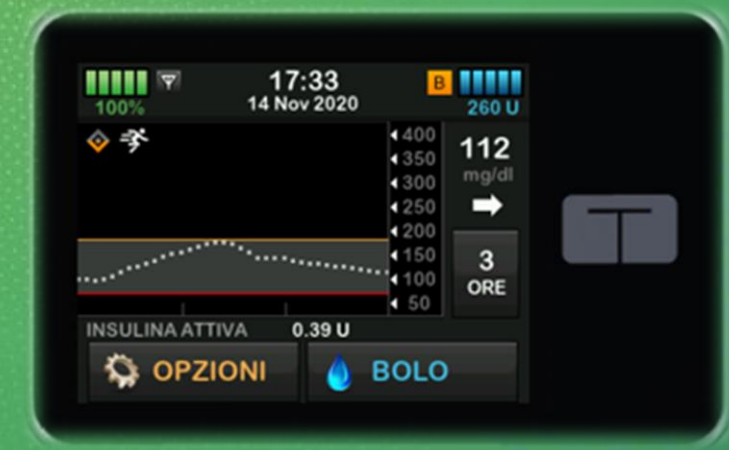

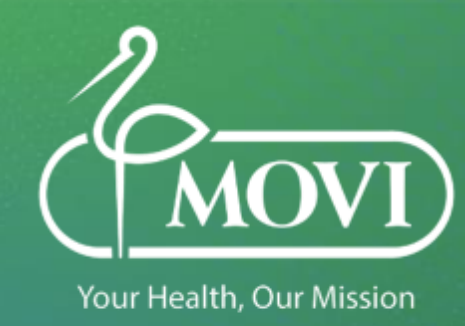

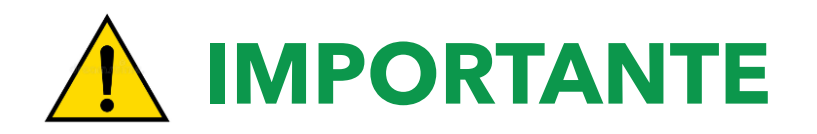

- Se la pompa da cui si devono recuperare le informazioni ha un guasto che non rende disponibile l'accesso alle impostazioni, questi dati possono essere recuperati dallo scarico dati sul proprio **Account** della piattaforma utilizzata
- Se i dati non sono stati scaricati rivolgersi SEMPRE al proprio diabetologo per recuperare le impostazioni necessarie

#### ACCENSIONE POMPA T:SLIM X2

- Collegare la pompa alla presa di corrente utilizzando il cavo USB ed il trasformatore forniti nella confezione originale
- La pompa si accende in autonomia dopo 30-45 secondi (se molto scarica potrebbe essere necessario più tempo) con la comparsa della schermata di blocco. Il livello della batteria all'accensione viene visualizzato al 5%, dopo qualche secondo compare il reale livello della batteria
- È consigliato lasciare la pompa sotto carica fino al raggiungimento del 100%
- Sbloccare la pompa (1, 2, 3), selezionare la lingua e premere AVVIA

Selezionare Opzioni, La mia pompa, Avvisi e Promemoria

 - Avvisi Pompa: Verificare che Auto-OFF sia disattivato
 Insulina bassa: impostare questo avviso tenendo conto del fabbisogno insulinico giornaliero (boli + basale = Dose Totale Giornaliera)

#### Selezionare Opzioni, Imp. Dispositivo

- Impostazioni Display: Impostare Time-out schermo a 120 sec (suggerito)
- Ora e data: Verificare SEMPRE che sia corretta
- Volume Audio:
   Pin di sicurezza:
   Pin di sicurezza:
   Pin di sicurezza:
   Pin di sicurezza:
   Se la pompa viene utilizzata in età pediatrica è fortemente consigliato impostare il Pin di sicurezza (in caso non si ricordasse il Pin di sicurezza impostato, è possibile sbloccare la pompa utilizzando il Pin di Fabbrica: 314159)

6

Selezionare Opzioni, La mia pompa, Profili personali

| - | Impostazioni pompa: | <b>Bolo max</b> : deve essere impostato tenendo conto del massimo bolo che viene somministrato (ad es: bolo «pizza») |
|---|---------------------|----------------------------------------------------------------------------------------------------|
|   |                     | Limite basale: deve essere impostato valutando la velocità basale                                                    |
|   |                     | massima utilizzata in tutti i profili personali programmati                                                          |
| - | Profili personali:  | Inserire in ogni <b>Profilo personale: Velocità basale, FSI, I:C, Target</b>                                         |
|   |                     | glicemia ed in Impostazioni bolo: Durata Insulina Attiva e attivare                                                  |
|   |                     | opzione Carb (ON) se utilizzata (obbligatorio con la tecnologia Control-                                             |
|   |                     | IQ per poterla attivare)                                                                                             |
|   |                     | Importante: NON invertire i parametri FSI con I:C                                                                    |

#### Selezionare Opzioni, Il mio CGM

- Avvisi CGM:
- Dexcom G6:

Inserire gli Avvisi di glicemia alta, bassa e ripetizione
L'avviso di Fuori range è impostato di default a 20 minuti
Inserire l'ID del trasmettitore
1) <u>Trasmettitore già in uso con la pompa precedente e sessione CGM attiva</u>:
Spegnere la pompa, se funzionante, (SENZA arrestare la sessione CGM)
collegandola alla corrente e tenendo premuto il tasto in alto Schermo
ON/Bolo rapido per 45 secondi fino a quando viene emesso un segnale acustico
Attendere 15 minuti prima di inserire l'ID nella nuova pompa
Avviare la sessione CGM SENZA inserire il codice sensore (selezionare Ignora); dopo 10 minuti la sessione si ricollega

<u>Trasmettitore già in uso con la pompa precedente e sessione CGM NON attiva</u>:
 Spegnere la pompa, se funzionante, collegandola alla corrente e tenendo premuto il tasto in alto Schermo ON/Bolo rapido per 45 secondi fino a quando viene emesso un segnale acustico.

- Attendere 15 minuti prima di inserire l'ID nella nuova pompa
- Avviare la sessione CGM inserendo il codice sensore

- Dexcom G7:

- Spegnere la vecchia pompa, se funzionante, collegandola alla corrente e tenendo premuto il tasto in alto Schermo ON/Bolo rapido per 45 secondi fino a quando viene emesso un segnale acustico

- Attendere 15 minuti e avviare la sessione CGM sulla nuova pompa inserendo il codice sensore (se la sessione CGM è già attiva oppure occorre avviarne una nuova)

#### Se si utilizza una pompa t:slim X2 con tecnologia Control-IQ

Selezionare Opzioni, La mia pompa, Control-IQ

- Inserire Peso e Dose Totale Giornaliera (recuperare l'informazione aggiornata nella vecchia pompa (cronologia pompa > Riepilogo erogazioni > media 14 giorni) oppure dallo scarico dati Diasend-Glooko nella pagina Riepilogo
- Attivare la funzione Control-IQ (ON)

Selezionare Opzioni, Attività

- Impostare almeno 1 programma Sonno. Se occorre inserire 2 programmi Sonno uno per la settimana lavorativa e uno per il fine settimana valutare se l'orario di inizio è riferito ad un giorno e quello del risveglio è riferito al giorno successivo. *Per es. se vado sempre a dormire alle 23:00 e mi sveglio alle 7:00 da lunedì a venerdì e alle 9:00 il sabato e la domenica dovrò inserire 1 programma sonno da domenica a giovedì dalle 23:00 alle 7:00 ed 1 programma sonno successivo.*